# Macintosh Mail 5.x (Mac OS X 10.7) ■迷惑メール振り分け設定

迷惑メールを自動的に振り分ける設定を行います。

## 【1】

| ⑦ 環境設定メニュー ログイン - Windows Internet Explor      |                                               |             |
|------------------------------------------------|-----------------------------------------------|-------------|
| Attps://auth.octv.me.jp/SLC/login              | 💌 🔒 😝 🗙 🛃 Google                              | 9           |
| ファイルロ 編集(日) 表示(い) お気に入り(山) ツール(日) へ            | 17년                                           |             |
| お気に入り 愛環境設定メニュー ログイン                           |                                               | ·//Q) • 🕢 • |
|                                                |                                               |             |
| Bhite Charles Contents<br>Bhite Charles Canada |                                               |             |
| 環境                                             | 竟設定メニュー                                       |             |
| インターネット                                        | 続けービスをご利用のお客様専用のページです。<br>利用のお客様はロラインをしてください。 |             |
| and a state in local or other and the state    |                                               |             |
| x-#77022x-#7120-FEX301                         | 5 9                                           |             |
| メールアドレス                                        |                                               |             |
| メールバスワード                                       |                                               |             |
|                                                |                                               |             |
|                                                |                                               |             |
|                                                |                                               |             |
|                                                |                                               |             |
|                                                |                                               |             |
|                                                |                                               |             |
|                                                |                                               |             |
|                                                | 🕒 129-291 🦓 •                                 | • 🔍 100% •  |

まず、OCTVの「迷惑メール検知機能」を有効にします。 方法はこちらをご覧ください。

すでにお済みの方は、【2】へ進みます。

[2]

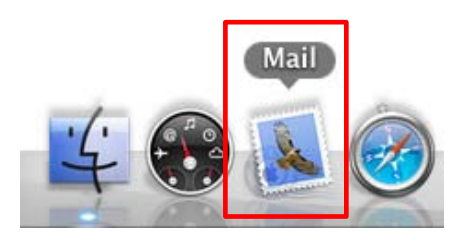

[Doc]から、Mailを起動します。

※Docバーが表示されていない場合は、メニューバーから、[移 動] - [アプリケーション] - [Mail] を選択します。

## [3]

| 🇯 Mail ファイル     | 編集 表示   | <mark>メールボックス</mark> メッセージ フ                                                                                       | オーマット ウィ                   |
|-----------------|---------|----------------------------------------------------------------------------------------------------|----------------------------|
|                 | •       | すべてのアカウントをオンライン<br>すべてのアカウントをオフライン<br>新規メールをすべて受信                                                                  | <b>ソにする</b><br>ソにする<br>企業N |
| ■ 隠す   受信 送信済み  | 下書きメモ   | アカウントを同期                                                                                                    |                            |
| メールボックス         | 日初で亚へ皆え | 新規メールを受信                                                                                                    | •                          |
| ☆ 送信済み          |         | <b>削除済み項目を消去</b><br>迷惑メールを消去                                                                                       | ►<br>\\                    |
| rss<br>デップル (1) |         | 新規メールボックス<br>新規スマートメールボックスを編集<br>スマートメールボックスを複製<br>新規スマートメールボックスのご<br>メールボックスを名称変更<br>メールボックスを名称変更<br>メールボックスを書き出す | <br>フォルダ                   |
| Mail の動作状況      |         | よく使うメールボックスを開く<br>よく使うメールボックスに移動<br>このメールポックスの用途                                                                   | <b>b</b>                   |
|                 |         | 再構築                                                                                                    |                            |
|                 |         |                                                                                                    |                            |

まず、迷惑メールを移動するフォルダを作成します。

Mailのメニューバーから、

[メールボックス]-[新規メールボックス]を選択します。

【4】

|     | <b>新規メールボックス</b><br>"この Mac 内"セクションの最上位に新しく作成するローカル<br>メールポックスの名前を入力してください。 |
|-----|-----------------------------------------------------------------------------|
| 場所: | ( 三 この Mac 内                                                                |
| 名前: | 迷惑メール                                                                       |
| ?   | キャンセル OK                                                                    |

[新規メールボックス]画面が表示されます。

【場所】 「このMac内」を選択します。

【名前】 新規メールボックスにわかりやすい名前をつけ、 入力します。 例:迷惑メール

[OK]を選択します。

| [5] |      |       |     |     |    |    |
|-----|------|-------|-----|-----|----|----|
|     | Mail | ファイル  | 編集  | 表示  | ×- | ル፣ |
|     | Mail | について  |     |     |    |    |
|     | 環境   | 設定    |     |     | ж, |    |
|     | Mail | のフィード | バック | を送信 | •  |    |
|     | サー   | ビス    |     |     | ►  |    |
|     | Mail | を隠す   |     |     | жΗ |    |
|     | ほか   | を隠す   |     | 7   | ЖΗ | 1  |
|     | すべ   | てを表示  |     |     |    |    |
|     | Mail | を終了   |     |     | жQ |    |
|     |      |       |     |     |    |    |

続いて、振り分けルールを設定します。

Mailのメニューバーから、 [Mail]-[環境設定]を選択します。

## [6]

| 使用 | 説明            |  |   | ルールを通 |
|----|---------------|--|---|-------|
| 1  | Apple からのニュース |  |   |       |
|    |               |  | L | 編集    |
|    |               |  | 0 | 複製    |
|    |               |  | 6 | 削除    |

[環境設定]画面が表示されます。

[ルール]を選択します。

[ルールを追加]を選択します。

| 000                                                                             | ルール                            |             |       |
|---------------------------------------------------------------------------------|--------------------------------|-------------|-------|
|                                                                                 | RSS 😥 🔬                        | and I als   |       |
| 一般 アカウント                                                                        | R55 迷惑メール フォントとカラ              | - 表示 作成 署名  | ルール   |
|                                                                                 |                                |             |       |
|                                                                                 |                                |             |       |
| 説明: 迷惑メール                                                                       |                                |             |       |
| 説明: 迷惑メール<br>以下の いずれかの                                                          | <ul> <li>条件に一致した場合:</li> </ul> |             | -     |
| 説明: 迷惑メール<br>以下の しいずれかの                                                         | <ul> <li>条件に一致した場合:</li> </ul> |             |       |
| 説明: 迷惑メール<br>メ下の いずれかの<br>件名                                                    | ≑ 条件に一致した場合:                   | を含む         | ; .   |
| 説明: 迷惑メール<br>以下の いずれかの<br>件名<br>以下の操作を実行:                                       | ÷〕条件に一致した場合:<br>÷〕 [SPAM]      | 」<br>【を含む   | ; - ( |
| <ul> <li>説明: 迷惑メール</li> <li>以下の いずれかの</li> <li>件名</li> <li>以下の操作を実行:</li> </ul> | ÷) 条件に一致した場合:<br>÷) [SPAM]     | <b>(を含む</b> |       |

設定画面が表示されます。

【説明】

ルールにわかりやすい名前をつけ、入力します。 例:迷惑メール

【条件】

左の項目:「件名」を選択します。 中央のキーワード:「[SPAM]」と入力します。 右の項目:「を含む」を選択します。

【以下の操作を実行:】 「メッセージを移動」を選択します。

【移動先】【4】で作成したメールボックスを選択します。 例:「このmac内」--「迷惑メール」

[OK]を選択し、この画面を終了します。

#### 【完了】

| 使用 | 説明        |      |  | レールを追加 |
|----|-----------|------|--|--------|
|    | Apple からの | ニュース |  | 編集     |
|    | 还意入一ル     |      |  |        |
|    |           |      |  | 復毀     |
|    |           |      |  | 削除     |

[ルール]画面に戻ります。

左上の赤ボタンを選択し、この画面を終了します。

これで、迷惑メールの振り分け設定は完了です。 次回の受信から、振り分け処理が行われます。